## Start Menu > Devices and Printers

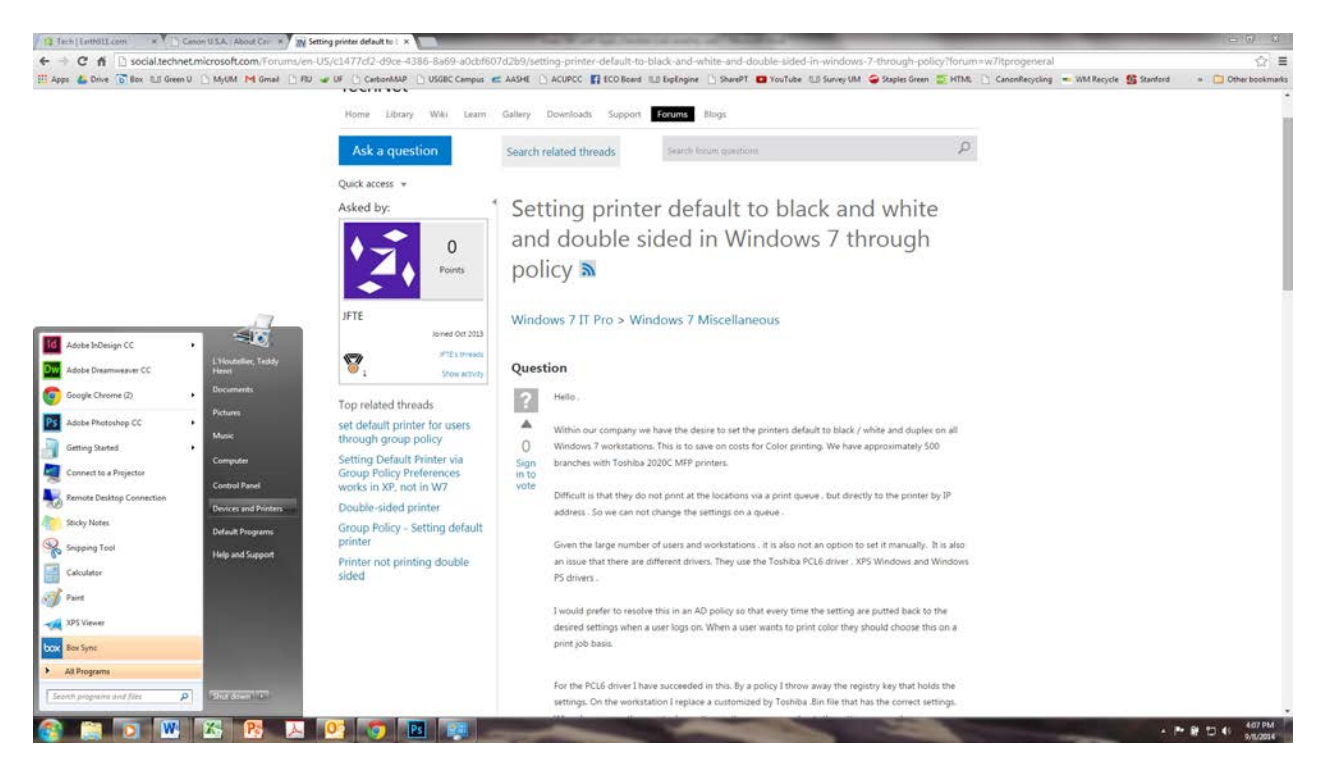

Pick your Default copier/printer > Right-click, select Printing Preferences

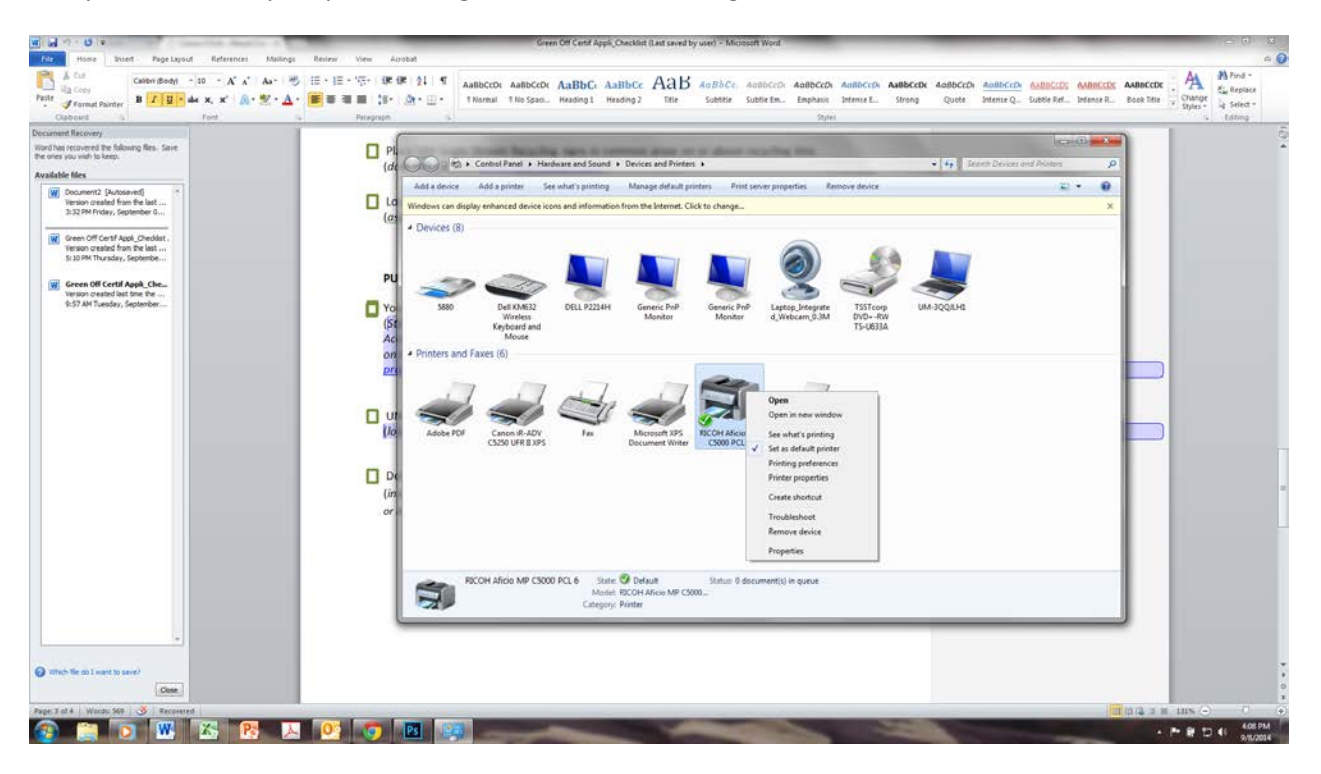

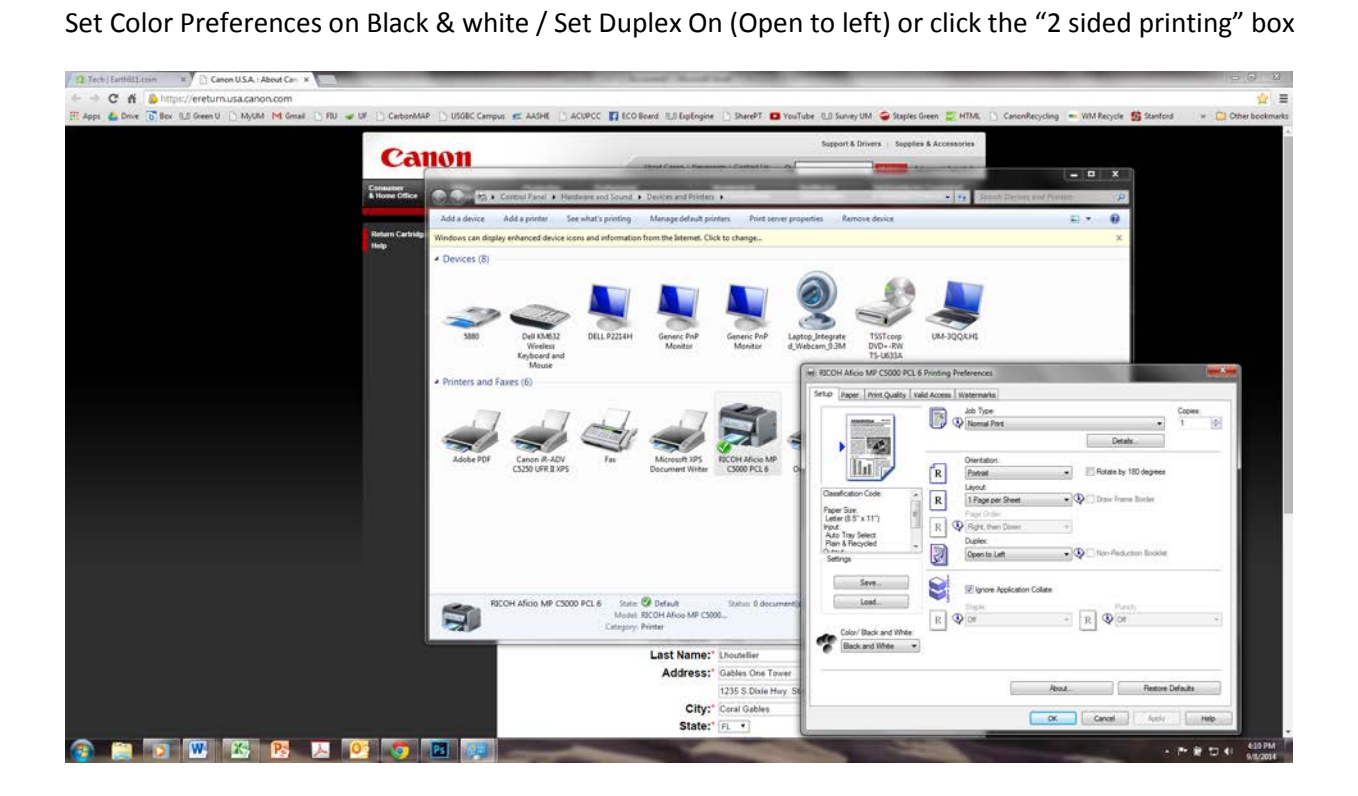